## **Create Job Requisition**

### **Initiated by: HR Analyst**

This Guide walks you through creating a Job Requisition for a position that is currently unfilled. A Job Requisition is what allows the open position to be posted on the Careers page.

If you need to create a position, please use the Create Position Guide.

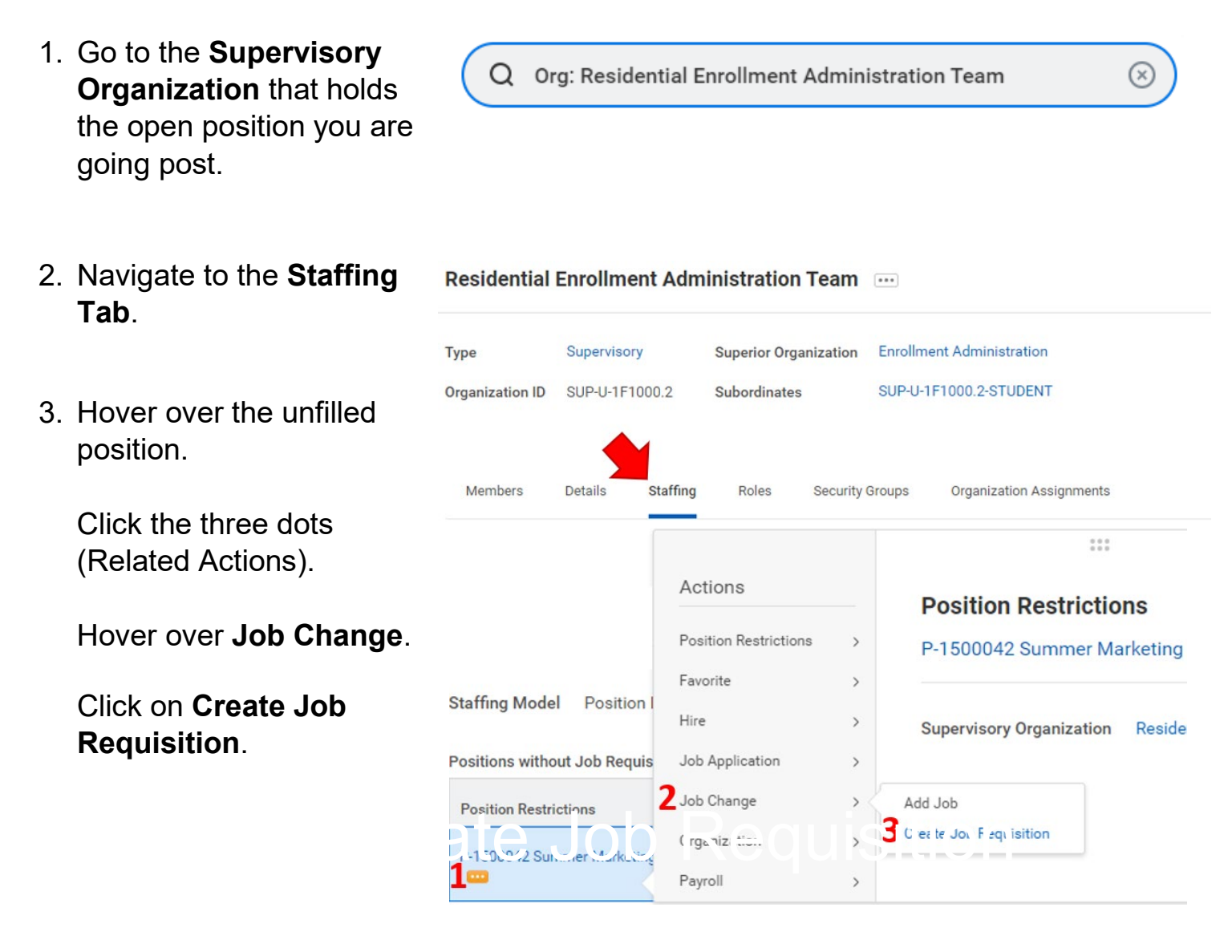

workday

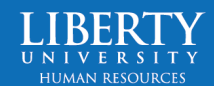

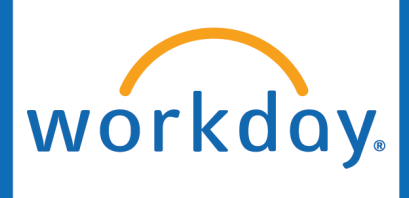

4. The Worker Type will automatically load as Employee. Leave this as is.

Select OK.

#### Create Job Requisition

#### Job Requisition

This business process is used to create a requisition for a vacant position.

- If you've already created a requisition for a similar position, select the Copy Details from Existing Requisition option.
- If edits to the job description are needed, please remove and then reselect the job profile associated with the position.
   The Work Shift is not used and should remain blank.
- Target End Date is not used, unless a faculty requisition is being created (end date required).

| Copy Details from Existing Requisition |                                                               | ] |
|----------------------------------------|---------------------------------------------------------------|---|
| For Existing Position                  | <ul> <li>P-1500042 Summer Marketing Asst (Unfilled</li> </ul> | ) |
| Worker Type                            | Employee 🔻                                                    |   |

5. Click the pencil icon to **Edit** the Recruiting Information.

Select the Reason: **Recruiting** > Create Job Requisition.

**Recruiting Start Date** is typically today's date. This date reflects when the job positing appears on the Careers site.

The **Target Hire Date** is the intended employee start date. This needs to be at least 2 weeks after the start date.

| Recruiting Details                                                                               |    | • |
|--------------------------------------------------------------------------------------------------|----|---|
| Reason *                                                                                         |    |   |
| × Recruiting > Create Job<br>Requisition                                                         | := |   |
| Recruiting Instruction                                                                           |    |   |
| select one                                                                                       | •  |   |
| Recruiting Start Date *                                                                          |    |   |
| Recruiting Start Date *                                                                          |    |   |
| Recruiting Start Date * 01/04/2024                                                               |    |   |
| Recruiting Start Date *<br>01/04/2024 =<br>Target Hire Date *<br>01/22/2024 =                    |    |   |
| Recruiting Start Date *<br>01/04/2024 =<br>Target Hire Date *<br>01/22/2024 =<br>Target End Date |    |   |

**Target End Date** will be left blank, unless this is a Fixed Term positing (Faculty, Summer Temporary, etc.).

Click Next.

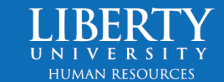

# Create Job Requisition

 The information on this page will automatically populate. If you would like to update the Job Posting Title, you may do so.

workday

The job description populates based on the **Job Profile**, so you must update the Job Profile in order to update the Job Description and Job Description Summary.\*

Scroll down and ensure the Worker Sub-type, Time Type, Primary Location, and Scheduled Weekly Hours are up to date. Work Shift is not used.

## Click Next.

\*You CANNOT update the Job Description Summary and Job Description boxes.

7. The **Cost Center** will autopopulate. If needed, you may update this.

| Click Next. |  |
|-------------|--|

| Job Posting Title *                                                                                                    |                                                                                                    |                                   | \$ |
|----------------------------------------------------------------------------------------------------|----------------------------------------------------------------------------------------------------|-----------------------------------|----|
| Summer Marketing                                                                                                    | Asst                                                                                                    |                                   |    |
| Job Profile *                                                                                                    |                                                                                                    |                                   |    |
| × HDC - Student                                                                                                    | ··· :=                                                                                                    |                                   |    |
| Job Description Sum                                                                                                    | nary                                                                                                    |                                   |    |
| This role will suppor<br>such as creating ma<br>organizing content,                                                                                    | t Liberty University's Marketing team through<br>terial for the university's website and social m<br>and working closely with Marketing Team mer | daily tasks<br>nedia,<br>mbers to |    |
|                                                                                                    |                                                                                                    |                                   |    |
| Job Description                                                                                                    |                                                                                                    |                                   |    |
| Job Description                                                                                                    | I <u>U</u> A∨I≣ ⊗                                                                                                    | κ <sup>3</sup>                    |    |
| Job Description<br>Format V B<br>Essential Functions an                                                                                                | I U A ∨ I i≣ % I<br>d Responsibilities                                                                                                    | e <sup>21</sup>                   |    |
| Job Description<br>Format V B<br>Essential Functions an                                                                                                | I <u>U</u> A ∨ ∷≣ ⊗<br>I Responsibilities                                                                                                    | Fage                              |    |
| Job Description<br>Format V B<br>Essential Functions an<br>Job Families for Job                                                                        | I U A ∨ I :≣ S I<br>d Responsibilities<br>Profiles                                                                                               | R.N.                              |    |
| Job Description<br>Format V B<br>Essential Functions an<br>Job Families for Job<br>Student: Student                                                    | I <u>U</u> A ∨ I :≣ N I<br>I Responsibilities                                                                                                    | re <sup>37</sup>                  |    |
| Job Description<br>Format V B<br>Essential Functions an<br>Job Families for Job<br>Student: Student<br>Worker Sub-Type *                               | I U A ∨ I i≣ S I<br>I Responsibilities                                                                                                    | K <sub>21</sub>                   |    |
| Job Description<br>Format V B<br>Essential Functions an<br>Job Families for Job<br>Student: Student<br>Worker Sub-Type *<br>X Student [2]              | I U A ∨ I :≣ %  <br>I Responsibilities<br>Profiles<br>                                                                                           | 15 A                              |    |
| Job Description<br>Format V B<br>Essential Functions an<br>Job Families for Job<br>Student: Student<br>Worker Sub-Type *<br>X Student [2]<br>Time Type | I U A ∨ I i≣ S I<br>I Responsibilities Profiles IIIIIIIIIIIIIIIIIIIIIIIIIIIIIIIIIIII                                                             | R <sub>21</sub>                   |    |

| Organizations      |  |   |
|--------------------|--|---|
| Cost Center        |  |   |
| Cost Center *      |  | P |
| U-1F1040 Marketing |  |   |

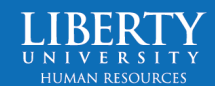

# workday. Create Job Requisition

 Review the Summary of the Job Requisition, and if everything is accurate, click Submit.

Submit

9. The Job Requisition is sent to the **HR Partner** for approval. Once approved, the Job Requisition is active and will post on the Careers site shortly.

You can view the Job Requisition by going to the Supervisory Organization under the Staffing tab (follow Steps 1 and 2).

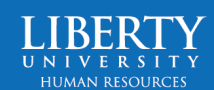